## Zatvaranje zapisa na knjizi održavanja

Nakon izvršenih radova i rešavanja problema moguće je zatvoriti zapis na knjizi održavanja.

## Kreiranje izveštaja

U ovom odeljku možete da evidentirate bitne informacije o zapisu u toku realizacije.

Klikom na dugme promeni otvara se forma za unos izveštaja.

| Prioritet: 🛛 Nizak Tip: Planirana revizija Rešiti do datuma: 02.03.2017. 🝵<br>Planirana revizija trafostanice ABERDAREVA 2 |                                                                                                    |
|----------------------------------------------------------------------------------------------------|----------------------------------------------------------------------------------------------------|
| Realizacija<br>Izveštaj                                                                                                    | Promeni                                                                                                |
|                                                                                                    | <ul> <li>Zatvori zapis</li> <li>Nakon zatvaranja zapisa na njemu nije moguće raditi promene</li> </ul> |
|                                                                                                    | Potvrdi Odustani                                                                                       |
|                                                                                                    |                                                                                                    |

Primetite da ako ne aktivirate opciju *Zatvori zapis* postupak promene izveštaja će biti moguć više puta.

## Zatvaranje zapisa

Korisnik prilikom unosa izveštaja ima mogućnost da zatvori zapis aktiviranjem stavke *Zatvori zapis*. Izveštaj je obavezno polje prilikom zatvaranja zapisa. Nakon zatvaranja zapisa na njemu više neće biti moguće raditi promene.

Na kartici *Knjiga održavanja* ovaj zatvoreni zapis sada će se nalaziti na listi *Zatvoreni problemi i neusaglašenosti*.

Ostavljanje izveštaja nije jedini način kojim se zatvara zapis knjige održavanja. Tipičan način zatvaranja se radi izveštajem sa naloga za rad kojim se rešava zapis. O ovome će biti reči u jednom od sledećih slučajeva korišćenja.

Vežba

U okviru zapisa "Planirana revizija trafostanice ABERDAREVA 2" na imovini ABERDAREVA 2 unesite izveštaj i potom zatvorite zapis. Primetite do kojih promena je došlo na prikazu liste zapisa u okviru Knjige održavanja.